## Création d'offre et demande de subvention pour <u>l'audit PEIK</u>

Informations importantes et Déroulement - étape par étape

**PEIK** Audit énergétique pour les PME

## Informations importantes sur la demande de subvention audit PEIK

Dès que le conseiller en énergie a présenté le PEIK à la PME dans le cadre d'un premier entretien/d'une première visite et que la PME montre toujours son intérêt pour un conseil en énergie PEIK, un conseil correspondant peut être proposé à l'entreprise. Le conseiller/la conseillère en énergie établit d'abord une offre standardisée dans l'outil de subvention et peut ensuite la soumettre à la PME sous forme d'offre. Le conseiller/la conseillère en énergie doit soit utiliser l'offre préétablie comme offre, soit établir sa propre offre et y joindre l'annexe préétablie de l'offre. Vous trouverez ci-dessous la procédure exacte.

Le conseil en énergie PEIK est soutenu par SuisseEnergie à hauteur de 50 %, mais au maximum à hauteur de CHF 2'500.

- → Depuis 2022, les subventions pour le conseil en énergie sont désormais versées directement au conseiller en énergie.
- → Cela signifie que le/la conseiller(ère) en énergie facture à l'entreprise l'intégralité de la prestation, TVA comprise, et déduit ensuite la contribution de soutien hors TVA.
- → Voir l'exemple suivant :

| Total prestation conseil PEIK :                          | CHF 6'500.00  |
|----------------------------------------------------------|---------------|
| TVA de 7,7 % en sus :                                    | CHF 500.50    |
| Total, TVA incluse :                                     | CHF 7'000.50  |
| Moins la contribution d'encouragement de SuisseEnergie : | -CHF 2'500.00 |
| Total à payer :                                          | CHF 4'500.50  |

- ➔ Il est toujours possible de verser les subventions à la PME. Dans ce cas, l'offre et la facture doivent mentionner explicitement le montant de la subvention PEIK.
- ➔ Le rapport de conseil en énergie PEIK qui en résulte doit être neutre en termes de technologie, d'énergie et de fournisseur.
- ➔ Le rapport de conseil en énergie PEIK doit indiquer les économies que l'entreprise peut réaliser après la mise en œuvre des mesures proposées.

## Déroulement Étape 1 - Établir une offre

La demande de subvention pour le conseil PEIK est divisée en deux étapes successives dans l'outil. Les différentes étapes sont présentées en détail ci-dessous. Lors de la 1ère étape (avant le conseil), l'offre est rédigée par le/la conseiller(ère) et, le cas échéant, acceptée par la PME. Vous pouvez télécharger soit une offre complète, soit une annexe à l'offre. Cette dernière peut être jointe à votre propre offre. Si vous souhaitez intégrer votre logo sur l'offre ou l'annexe à l'offre, vous pouvez le déposer sous "mon profil".

- 1. Connexion à l'outil de subvention <u>: https://portal-peik.ch/</u>
- Pour créer une demande de soutien pour une PME (valable pour toutes les demandes de soutien), la PME doit toujours être saisie dans la base de données. Pour ce faire, allez dans la zone "mes PME" (1) après vous être connecté et saisissez la PME en cliquant sur "+ Saisir une nouvelle PME" (2). Confirmez ensuite avec "OK" (3) REMARQUE : si une PME a plusieurs sites, il faut saisir une "PME" séparée pour chaque site.

| nos demandes de subvention mes PME | Saisir une nouvelle                 | PME  |         | X DE FR IT mon p                  |               |
|------------------------------------|-------------------------------------|------|---------|-----------------------------------|---------------|
|                                    | Nom de<br>l'entreprise              |      |         | 24                                |               |
| ٩                                  | IDE                                 | CHE- |         | + Saisir une nouve                | elle PME      |
| Nom de l'entreprise : Email : IDE  | * Email                             |      |         | es accompagnements à la mise en c | ouvre Actions |
| Muster GmbH Test@mustergmbh.ch     | Prénom de la<br>personne de contact |      |         |                                   | Ø             |
|                                    | Nom de la<br>personne de contact    |      |         |                                   | < 1           |
|                                    | * Numéro de<br>téléphone            |      |         |                                   |               |
|                                    | * Rue                               |      | * N°    |                                   |               |
|                                    | * NPA                               |      |         |                                   |               |
|                                    | * Localité                          |      |         |                                   |               |
|                                    | * Canton                            |      |         | v                                 |               |
|                                    | Secteur d'activité                  |      | 3       |                                   |               |
|                                    |                                     |      |         | <b>•</b>                          |               |
| Mentions légales 🛶                 |                                     |      | Annuler | ОК                                |               |

Vous vous trouvez dans la zone "mes demandes de subvention" (1). Choisissez-en bas à droite l'action "Déposer une nouvelle demande de subvention" (2). Sélectionnez d'abord le site concerné de la PME et le type de demande "Audit PEIK". Appuyez ensuite sur "OK" (3).

| PEIK<br>Audit énergétique<br>pour les PME |                                            |            | Source States | suisse <b>énergie</b> |
|-------------------------------------------|--------------------------------------------|------------|---------------|-----------------------|
| mes demandes de subvention me PME         | Déposer une nouvelle demande de subvention | ×          | DE FR IT      | mon profil Logout     |
| ٩                                         | * PME                                      | · +        | 2             | nde de subvention     |
| N°  © Statut © Date de création           | * Promotion                                | 3↓         | ntreprise     | Actions               |
|                                           |                                            | Annuler OK |               |                       |
|                                           |                                            |            |               |                       |
|                                           |                                            |            |               |                       |
|                                           |                                            |            |               |                       |

4. Dans l'étape suivante, vous saisissez toutes les données pertinentes (1) pour qu'une offre/une annexe d'offre standardisée puisse être établie. Cliquez ensuite sur "Continuer" (2) pour passer à l'étape suivante. REMARQUE : Veillez à saisir correctement toutes les autres subventions (si elles existent dans le canton) - sinon les subventions seront perdues. Vous avez également la possibilité de saisir ici d'autres subventions de tiers (p. ex. entreprises d'approvisionnement en énergie, communes, etc.) Tous les montants doivent être saisis hors TVA.

| PEIK-23-1-BERATUNG                                                                                                    |                                                                                                    |                                                                                                    |                                                        |
|----------------------------------------------------------------------------------------------------|----------------------------------------------------------------------------------------------------|----------------------------------------------------------------------------------------------------|--------------------------------------------------------|
| Le processus de demande de subvention pour le cor<br>Dans la têre étape, avant le conseil, l'offre est établi<br>Si vous souhaitez intégrer votre logo sur l'offre ou l'a<br>Dans un deuxième temps, après la réalisation du co | nseil en énergie se déroule en deux ét<br>e et acceptée. Vous pouvez télécharge<br>nnexe à l'offre, vous pouvez le dépose<br>nseil en énergie PEIK et l'approbation | apes :<br>er soit une offre, soit une annexe à l'offre. Cette dernière peut être jo<br>r sous "mon profil".<br>du rapport par notre service d'assurance qualité, vous pouvez dema | inte à votre propre offre.<br>nder la subvention. Pour |
| ce faire, veuillez telecharger la facture adressee à la                                                                                                    | PME.                                                                                                    |                                                                                                    |                                                        |
| 1 Contenu de l'offre                                                                                                    | 2 Offre                                                                                                    | 3 Données bancaires                                                                                                    | 4 Résumé                                               |
| * Délai de réalisation de l'audit PEIK jusqu'à                                                                                                    |                                                                                                    |                                                                                                    |                                                        |
| * Coût de l'audit [CHF hors TVA] 🔿                                                                                                    |                                                                                                    |                                                                                                    |                                                        |
| Souhaitez-vous bénéficier d'une subvention<br>cantonale supplémentaire ?                                                                                                    |                                                                                                    |                                                                                                    |                                                        |
| D'autres subventions ?                                                                                                    |                                                                                                    |                                                                                                    |                                                        |
| D'autres subventions ?                                                                                                    |                                                                                                    |                                                                                                    |                                                        |
| <ul> <li>Offre valable jusqu'au</li> </ul>                                                                                                    |                                                                                                    |                                                                                                    | ä                                                      |
| Autres services/prestations complémentaires (en<br>dehors du cahier des charges PEIK) ?                                                                                                    |                                                                                                    |                                                                                                    | 2                                                      |
| Autres subventions pour les prestations<br>complémentaires ?                                                                                                    |                                                                                                    |                                                                                                    | ∠ ♦                                                    |
|                                                                                                    |                                                                                                    |                                                                                                    | Continuer                                              |

5. Sur la page suivante, l'offre (et l'annexe à l'offre) générée automatiquement est mise à votre disposition pour téléchargement (1). Cette offre peut maintenant être envoyée à la PME pour signature. En option, il est également possible d'utiliser sa propre offre, mais dans ce cas, l'annexe à l'offre doit obligatoirement être jointe et signée. A partir de là, il existe deux scénarios : soit la PME refuse l'offre et la demande est interrompue, soit la PME accepte l'offre et le conseil est réalisé.

| 'EIK-23-1-BERATUNG                                                                                                    |                                                                                                    |                              |
|----------------------------------------------------------------------------------------------------|----------------------------------------------------------------------------------------------------|------------------------------|
| Le processus de demande de subvention pour le conseil en énergie se déroule en deux                                                                                                    | étapes :                                                                                             |                              |
| Dans la 1ère étape, avant le conseil, l'offre est établie et acceptée. Vous pouvez téléch:<br>Si vous souhaitez intégrer votre logo sur l'offre ou l'annexe à l'offre, vous pouvez le dép | arger soit une offre, soit une annexe à l'offre. Cette dernière peut être<br>oser sous "mon profil". | jointe à votre propre offre. |
| Dans un deuxième temps, après la réalisation du conseil en énergie PEIK et l'approbati<br>ce faire, veuillez télécharger la facture adressée à la PME.                                    | on du rapport par notre service d'assurance qualité, vous pouvez den                                 | nander la subvention. Pour   |
| Contenu de l'offre 2 Offre                                                                                                    | 3 Données bancaires                                                                                  | (4) Résume                   |
| ffre                                                                                                    |                                                                                                    |                              |
| Offerte                                                                                                    | Annexe de l'offre                                                                                    |                              |
| Télécharger l'offre                                                                                                    | Télécharger l'annexe de l'offre                                                                      | 9                            |
|                                                                                                    |                                                                                                    |                              |
| ichiers pour la demande                                                                                                    |                                                                                                    |                              |
| Offre signée                                                                                                    |                                                                                                    |                              |
| Veuillez télécharger l'offre signée ici.                                                                                                    |                                                                                                    |                              |
|                                                                                                    |                                                                                                    |                              |

Scénario: la PME refuse l'offre.

6. Si la PME refuse l'offre, la consultation n'aura pas lieu et vous pourrez appuyer sur "Offre refusée, annuler la demande" (1).

| Contenu de l'offre 2 Offre               | 3 Données bancaires 4 Résumé                     |
|------------------------------------------|--------------------------------------------------|
| Offre                                    |                                                  |
| Offerte                                  | Annexe de l'offre                                |
| Télécharger l'offre                      | Télécharger l'annexe de l'offre                  |
| Fichiers pour la demande                 |                                                  |
| Offre signée                             |                                                  |
| Veuillez télécharger l'offre signée ici. |                                                  |
| 1                                        |                                                  |
|                                          | Offre refusée, annuler la demande Offre acceptée |

Scénario: la PME accepte l'offre.

- 7. La PME accepte et signe l'offre et prend rendez-vous avec le conseiller en énergie pour effectuer le conseil. Vous pouvez éventuellement télécharger l'offre signée ici dans l'outil
   (1) Climere d'Automatique de la conseille de la conseille de
  - (1). Cliquez ensuite sur "Offre acceptée" (2).

| Contenu de l'offre 2 Offre                                                           | 3 Données bancaires               | 4 Résumé             |
|--------------------------------------------------------------------------------------|-----------------------------------|----------------------|
| Offre                                                                                |                                   |                      |
| Offerte                                                                              | Annexe de l'offre                 |                      |
| Télécharger l'offre                                                                  | Télécharger l'annexe de l'offre   |                      |
| Fichiers pour la demande<br>Offre signée<br>Veuillez télécharger l'offre signée ici. | Offre refusée, annuler la demande | 2 U<br>Offro accepte |

8. Sur la dernière page, vous trouverez encore une fois un résumé de la demande de subvention. A partir d'ici, l'étape 1 est terminée. Le secrétariat libère maintenant la subvention. Vous pouvez passer à l'étape 2.

## Déroulement de l'étape 2 - Après le conseil, établir la demande de subvention

L'outil web PEIK (PEBT) est à votre disposition pour la réalisation du conseil PEIK : https://eb.peik.ch/login

Lors de la 2e étape, après la réalisation du conseil en énergie PEIK et l'approbation du rapport par notre service d'assurance qualité, vous pouvez demander la subvention pour ledit conseil. Vous pouvez alors choisir si la subvention doit vous être versée ou si elle doit être versée directement à la PME.

 Sur la page principale "mes demandes de subvention" (1), vous pouvez rouvrir la demande de subvention correspondante (2). Son statut est "Saisie de données (Finalisation)" (3).

| mes demandes de subvention indis PME                            |                             |                             |                            | DE FR IT mon profil Logout               |
|-----------------------------------------------------------------|-----------------------------|-----------------------------|----------------------------|------------------------------------------|
|                                                                 |                             |                             |                            |                                          |
| Bienvenue sur le nouveau portal de subventions de PEIK.         |                             |                             |                            |                                          |
| Ce portal vous permet de gérer toutes vos subventions relatives | s au programme PEIK.        |                             |                            |                                          |
| Vous trouverez ci-dessous les instructions respectives étape pa | ar étape pour les subven    | tions premier entretien, a  | udit PEIK et accompagne    | ement à la mise en œuvre.                |
| En cas de questions ou de doutes, le bureau PEIK est à votre d  | disposition à l'adresse inf | fo@peik.ch.                 |                            |                                          |
| ٩                                                               | Dispo                       | nibilité des premiers entre | etiens: 5 💿 + De           | poser une nouvelle demande de subvention |
| N°  \$ Statut                                                   | Date de création ÷          | Nom de l'entreprise 🗘       | Adresse de l'entreprise    | Actions                                  |
| PEIK-23-2-UMSETZUNG Saisie de données (Finalisation)            | 05.07.2023                  | Muster GmbH                 | Musterweg 3<br>8001 Zürich | I Demander un paiement partiel           |
| PEIK-23-1-BERATUNG Saisie de données (Finalisation)             | 05.07.2023                  | Muster GmbH                 | Musterweg 3<br>8001 Zürich |                                          |
| 3                                                               |                             |                             |                            | < 1 >                                    |

 Si la subvention doit être versée directement à la PME, il est impératif que la facture de la PME soit téléchargée dans l'outil de subvention (1). Appuyez ensuite sur "Demander le paiement" (2).

| PEIK-23-1-BERATUNG                                                                                                    |                                                                                                    |                                              |
|----------------------------------------------------------------------------------------------------|----------------------------------------------------------------------------------------------------|----------------------------------------------|
| Le processus de demande de subvention pour le conseil en<br>Dans la tère étape, avant le conseil, l'offre est établie et acc                                                                | i énergie se déroule en deux étapes :<br>ceptée. Vous pouvez télécharger soit une offre, soit une annexe à l'offre. Cette derr<br>à feffre | nière peut être jointe à votre propre offre. |
| Si vous souriaitez integrier voire ogo sur roine ou rainexe i<br>Dans un deuxième temps, après la réalisation du conseil en<br>ce faire, veuillez télécharger la facture adressée à la PME. | a rolle, vous pouvez et deposer sous mon proir .                                                                                           | us pouvez demander la subvention. Pour       |
| 1 Demander le paiement                                                                                                    | 2 Données bancaires                                                                                                    | 3 Résumé                                     |
| Fichiers pour la demande                                                                                                    |                                                                                                    |                                              |
| Veuillez télécharger la facture de la PME.                                                                                                    |                                                                                                    |                                              |
| 4                                                                                                    |                                                                                                    |                                              |
|                                                                                                    |                                                                                                    | 2 📕                                          |
|                                                                                                    |                                                                                                    | Demander le paiement                         |

3. Choisissez ici à qui (conseiller:ère ou PME) la subvention sera versée (1), remplissez toutes les données pertinentes et appuyez ensuite sur "Envoyer le formulaire" (2).

| PEIK-23-1-BERATUNG                                                                                                    |                                                                                                    |                                              |               |               |                                   |
|----------------------------------------------------------------------------------------------------|----------------------------------------------------------------------------------------------------|----------------------------------------------|---------------|---------------|-----------------------------------|
| Le processus de demande de subvention pour le con                                                                     | seil en énergie se déroule en deux étapes :                                                        |                                              |               |               |                                   |
| Dans la 1ère étape, avant le conseil, l'offre est établi<br>Si vous souhaitez intégrer votre logo sur l'offre ou l'ai | e et acceptée. Vous pouvez télécharger soit une<br>nnexe à l'offre, vous pouvez le déposer sous "m | offre, soit une annexe à l'of<br>on profil". | fre. Cette de | rnière peut é | être jointe à votre propre offre. |
| Dans un deuxième temps, après la réalisation du cor<br>ce faire, veuillez télécharger la facture adressée à la        | seil en énergie PEIK et l'approbation du rappor<br>PME.                                            | t par notre service d'assuran                | ce qualité, v | ous pouvez    | demander la subvention. Pour      |
| Demander le paiement                                                                                                  | 2 Données                                                                                          | bancaires                                    |               | 1             | 3 Résumé                          |
| * A qui la subvention doit-elle être versée ? ②                                                                       | Des informations complémentaires sur le ré                                                         | sultat de l'entretien peuvent                | être mention  | nées ici.     | A la PME                          |
| * IBAN                                                                                                    | CH8500790016594636877                                                                              |                                              |               |               |                                   |
| * Nom de la banque                                                                                                    | ZKB                                                                                                |                                              |               |               |                                   |
| Adresse de facturation                                                                                                |                                                                                                    |                                              |               |               |                                   |
| * Rue                                                                                                    | Test                                                                                               |                                              |               | * N°          | 10                                |
| * NPA                                                                                                    | 8008                                                                                               | * Lieu                                       | Zürich        |               | 2                                 |
| Mention de facturation                                                                                                |                                                                                                    |                                              | 0             |               | -+                                |
|                                                                                                    |                                                                                                    |                                              |               |               | Envoyer le formulaire             |

 Vous trouverez ensuite un aperçu de l'ensemble de la demande de subvention. La demande de subvention est maintenant déposée et sera ensuite examinée par le bureau PEIK.

| PEIK-23-1-BERATUNG                                                                                                    |                                                        |
|----------------------------------------------------------------------------------------------------|--------------------------------------------------------|
| Le processus de demande de subvention pour le conseil en énergie se déroule en deux étapes :<br>Dans la fère étape, avant le conseil, foffre est établie et acceptée. Vous pouvez télécharger soit une offre, soit une annexe à l'offre. Cette dernière peut être joi<br>Si vous souhaitez intégrer votre logo sur l'offre ou l'annexe à l'offre, vous pouvez le déposer sous "mon profil".<br>Dans un deuxième temps, après la réalisation du conseil en énergie PEIK et l'approbation du rapport par notre service d'assurance qualité, vous pouvez demar<br>ce faire, veuillez télécharger la facture adressée à la PME. | inte à votre propre offre.<br>nder la subvention. Pour |
| O Demander le paiement         O Données bancaires                                                                                                    | 3 Résumé                                               |
| Merci beaucoup, votre demande de subvention a été déposée et est en cours d'examen par le bureau PEIK.                                                                                                    |                                                        |
| Délai de réalisation de l'audit PEIK jusqu'à                                                                                                    | 31.07.2023 00:00:00                                    |
| Coût de l'audit [CHF hors TVA]                                                                                                    | 5 000.00 CHF                                           |
| Souhaitez-vous bénéficier d'une subvention cantonale supplémentaire ?                                                                                                    | ۲                                                      |
| D'autres subventions ?                                                                                                    | ۲                                                      |
| 2. d'autres subventions ?                                                                                                    | •                                                      |
| Offre valable jusqu'au                                                                                                    | 31.08.2023                                             |
| Autres services/prestations complémentaires (en dehors du cahier des charges PEIK) ?                                                                                                    | ۲                                                      |
| Autres subventions pour les prestations complémentaires ?                                                                                                    | 0                                                      |

- Le bureau PEIK et l'OFEN vérifient l'exhaustivité des documents dans un délai de deux semaines, le Contrôle des finances procède à des vérifications par sondage de l'exactitude des données.
- Ensuite, les subventions sont versées au conseiller PEIK ou directement à la PME (hors TVA).

En cas de questions ou d'incertitudes, le bureau PEIK se tient à votre disposition : +41 58 750 05 25 | <u>info@peik.ch</u>